## HƯỚNG DẪN NỘP HỒ SƠ TUYỀN SINH TRỰC TUYẾN

Bước 1: Truy cập Website https://binhduong.tsdc.vnedu.vn/

## Bước 2: Đăng nhập bằng tài khoản đã đăng ký

## Bước 3: Nhấn nút Tạo Hồ Sơ

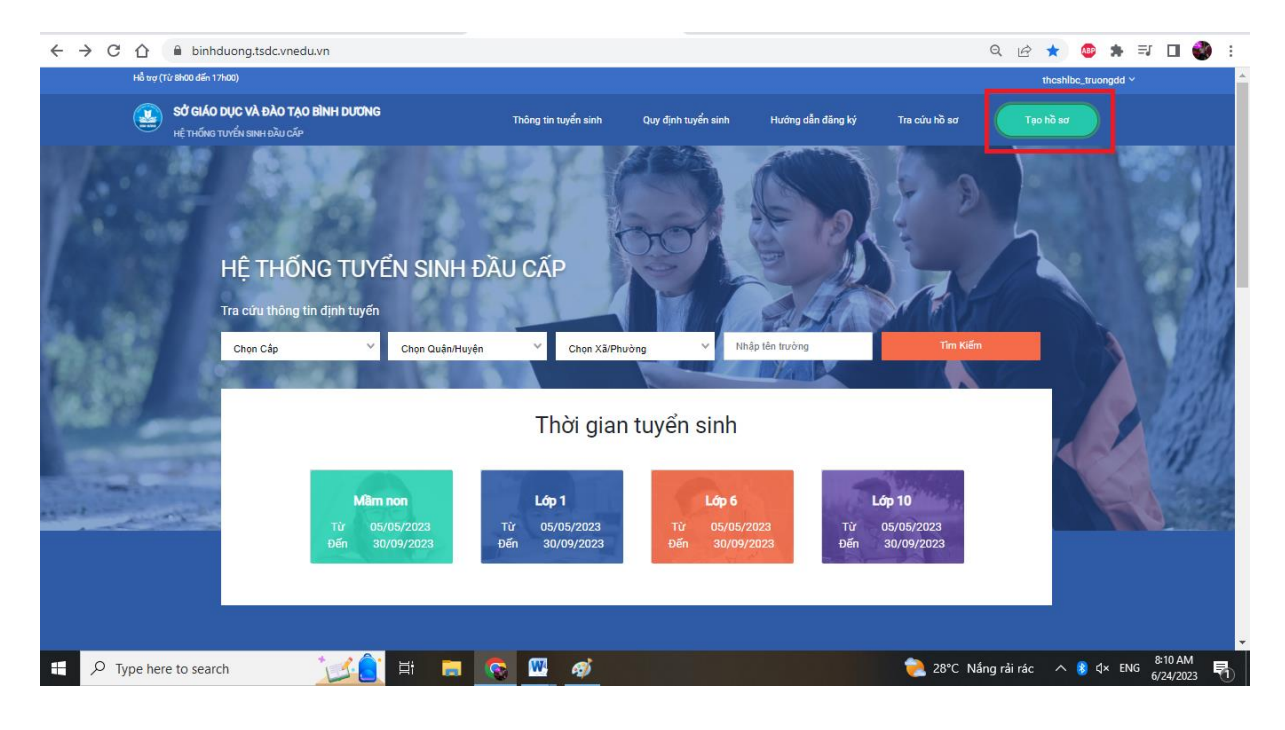

## Bước 4: Chọn các thông tin trường và nhấn Tạo Hồ Sơ

| Hỗ trợ | (Từ 8h00 đến 17h00)                                              |                |                            |                   |                | thcshlbc_truongdd Y |  |
|--------|------------------------------------------------------------------|----------------|----------------------------|-------------------|----------------|---------------------|--|
|        | SỬ GIÁO DỤC VÀ ĐÀO TẠO BÌNH DƯƠNG<br>Hệ thống tuyển sinh đầu cấp | Thông tin tuyể | n sinh Quy định tuyển sinh | Hướng dẫn đăng ký | Tra cứu hồ sơ  | Tạo hồ sơ           |  |
|        |                                                                  | Chọn           | thông tin tuyển sinh       |                   |                | 13614               |  |
|        | Сар                                                              | Tỉnh/Thành phố | Quận/Huyện                 | Ph                | ường/Xã        | _                   |  |
|        | Trung học cơ sở 🛛 🗙 🛚                                            | Bình Dương     | 🗙 🗸                        | X ¥               | Phường Hòa Lợi | ×v                  |  |
|        | Tên học sinh                                                     | ≅ τ¥ο μο 2α    | TRA CỨU DỮ LIỆU            | PHỔ CẬP           |                |                     |  |

Bước 5: Điền đầy đủ thông tin ở các thẻ sau:

Lưu ý: Các mục có dấu \* là phần bắt buộc

| ← → C ☆                    | binhduong.tsdc.vnedu.vn/create                                                      |                                                   |                         |                          |                                        | @ @ ☆     | æ 🛸 | ≡/ 🔲 ( | 🌒 E |
|----------------------------|-------------------------------------------------------------------------------------|---------------------------------------------------|-------------------------|--------------------------|----------------------------------------|-----------|-----|--------|-----|
| ۷                          | SỞ GIÁO DỤC VÀ ĐÀO TẠO BÌNH DƯƠNG<br>Hệ THỐNG TUYỂN SINH ĐẦU CẤP                    | Thông tin tuyển sinh                              | Quy định tuyển sinh H   | Hướng dẫn đăng ký        | Tra cứu hồ sơ                          | Tạo hồ sơ |     |        |     |
| H                          | Hồ sơ<br>Aã học sinh VnEdu/ Mã định danh học sinh (Nếu có)<br>Tim                   |                                                   |                         |                          |                                        |           |     |        |     |
|                            | Thông tin học sinh/gia đình Hộ khẩu thường trứ<br>Thông tin học sinh<br>Họ và tân * | i/ Chỗ ở hiện nay Thông tin năm họ<br>Ngày sinh * | e trước Thông tin trườn | g đăng ký<br>Giới tính * |                                        |           |     |        |     |
|                            | Nơi sinh<br>Tinh/Thành phố" Qui<br>Bình Dương X V                                   | ŝn/Huyện<br>Chọn ❤                                | Phường/Xã<br>Chon       | Nam 💿                    | Nữ O<br>Địa chỉ<br>VD:Bệnh viện đa kho | a Tinh    |     |        |     |
|                            | Dân tộc *<br>Kinh >                                                                 | Diện chính sách<br>Chọn                           | ~                       | Khuyết                   | tật                                    |           |     |        |     |
| https://binhduong.tsdc.vne | edu.vn/create# cá nhân *                                                            | Số BHYT                                           |                         | -                        |                                        |           |     |        | -   |

**Bước 6:** Tại thẻ <u>thông tin đăng ký</u>, PH chọn trường đăng ký và chụp hình các loại hồ sơ, giấy tờ để đính kèm lên hệ thống. Khi hoàn thành hết các bước trên PH nhấn vào ô <u>Tạo và Nộp hồ sơ</u>

|                                                                                                    | ର୍ଜ 🏠 🐠 🌲 🗐                    |
|----------------------------------------------------------------------------------------------------|--------------------------------|
| sơ                                                                                                    |                                |
| çe sinh Vritičul/ Mã định dựnh học sinh (Nếu có)                                                                                                |                                |
| Thờng tin học sinh giá đơi.<br>Thờng tin học sinh giá đơi. Hộ khẩu thường trư/ Chố ở hiện nay Thờng tin hực trước Thờng tin trưởng đáng ký      |                                |
| ường đảng ký                                                                                                    | Trưởng trái tuyến              |
| 6 • Trubeg •<br>Trubeg hoc co's cb X ∨ Trubeg THOS Hba Lpi (86n Cêr.) X ∨                                                                       |                                |
| lý từ đi kẻm                                                                                                    |                                |
| lify to the                                                                                                    |                                |
| Giếy khai sinh (bản sao hợp lệ)"                                                                                                    | Chon file dinh kàm Atăi lên    |
|                                                                                                    | Chọn flie đình kảm 🏼 🎝 Tải lên |
| Bản chính học bà được Hiệu trưởng xác nhận HTCTTH ( hoặc giếy chứng nhận đã HTCTTH)"                                                            | 0                              |
| Phiếu đảng kỳ dự tuyển (mẫu do nhà trường in, cấp miền phi cho phụ huynh trẻ)                                                                   | Chon file dînh kêm Attâi lên   |
|                                                                                                    | Chon file đình kêm 🏼 🏦 Tải lên |
| Hot ba Tiểu học (Giếy chứng nhân HTTH (bản chính)*                                                                                              | 0                              |
| Giếy cấp mã định danh cá nhân và thông tín công đán                                                                                             | Chọn file đình kảm 🏼 🛓 Tải lên |
|                                                                                                    | 0                              |
|                                                                                                    |                                |
| Phụ huynh cam kết ghi đúng thống tin tuyển sinh, nếu trường kiểm tra không đúng sẽ húy bó kết quá tuyển sinh.                                   |                                |
| Phụ huynh cam kết ghi đủng trồng tin tuyên sinh, nếu trưởng kiểm tra không đúng sẽ húy bỏ kết quá tuyển sinh.<br>HỦY Tạo Hồ Sơ Tạo VA NOP Hồ Sơ |                                |